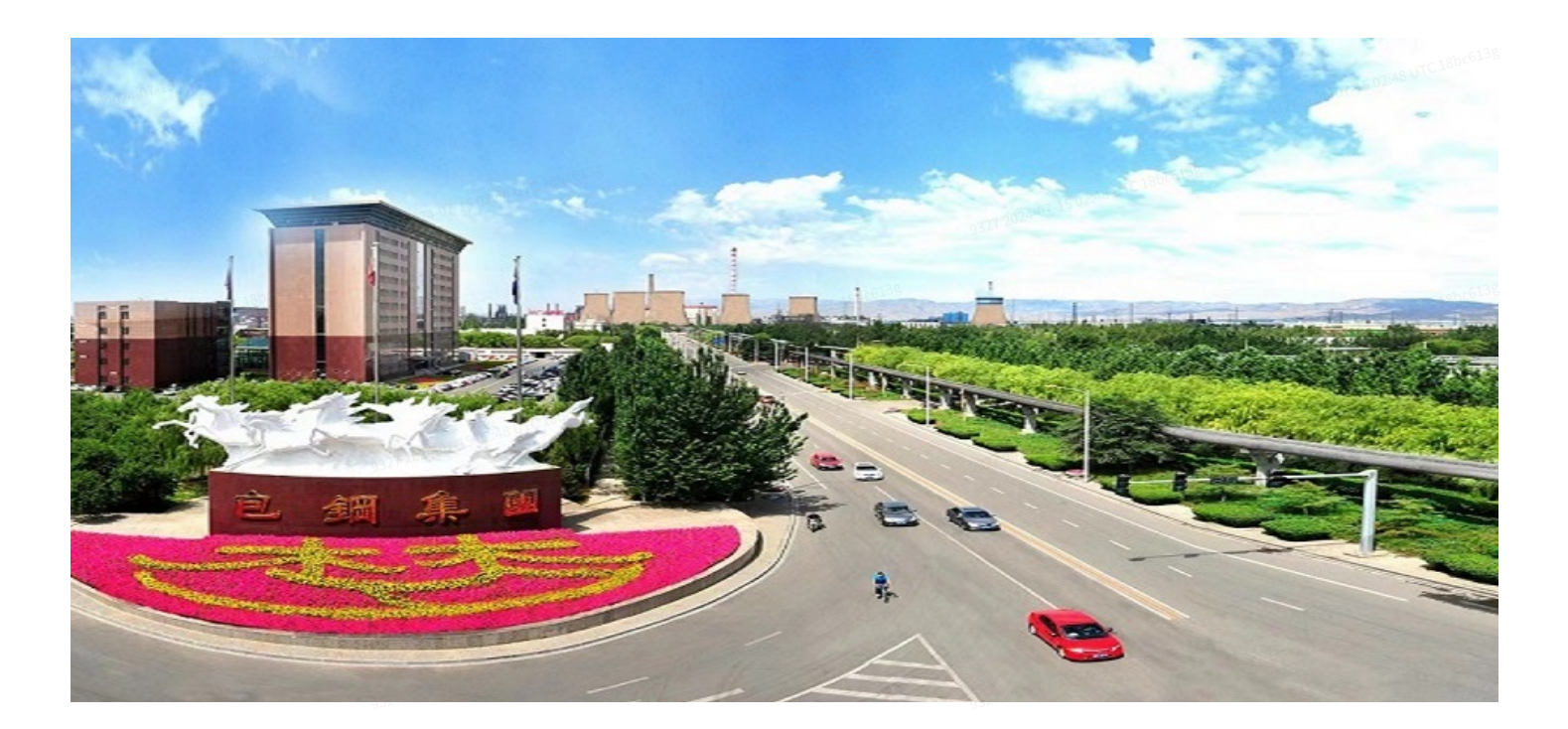

# 供应商电子保函业务操作手册

# ⑦包钢电子采购交易平台...

包头市必得招标有限公司

二〇二四年六月

| × |               | 目录 |  |
|---|---------------|----|--|
|   | 1. 电子保函业务说明   |    |  |
|   | 2. 保函申请       |    |  |
|   | 2.1 进入保证金缴款页面 |    |  |
|   | 2.2 申请电子保函    |    |  |
|   | 3. 保函确认       |    |  |
|   | 3.1 保函确认说明    |    |  |
|   | 3.2 进入保函订单    |    |  |
|   | 3.3 订单信息确认    |    |  |
|   | 3.3.1 首次进入    |    |  |
|   |               |    |  |

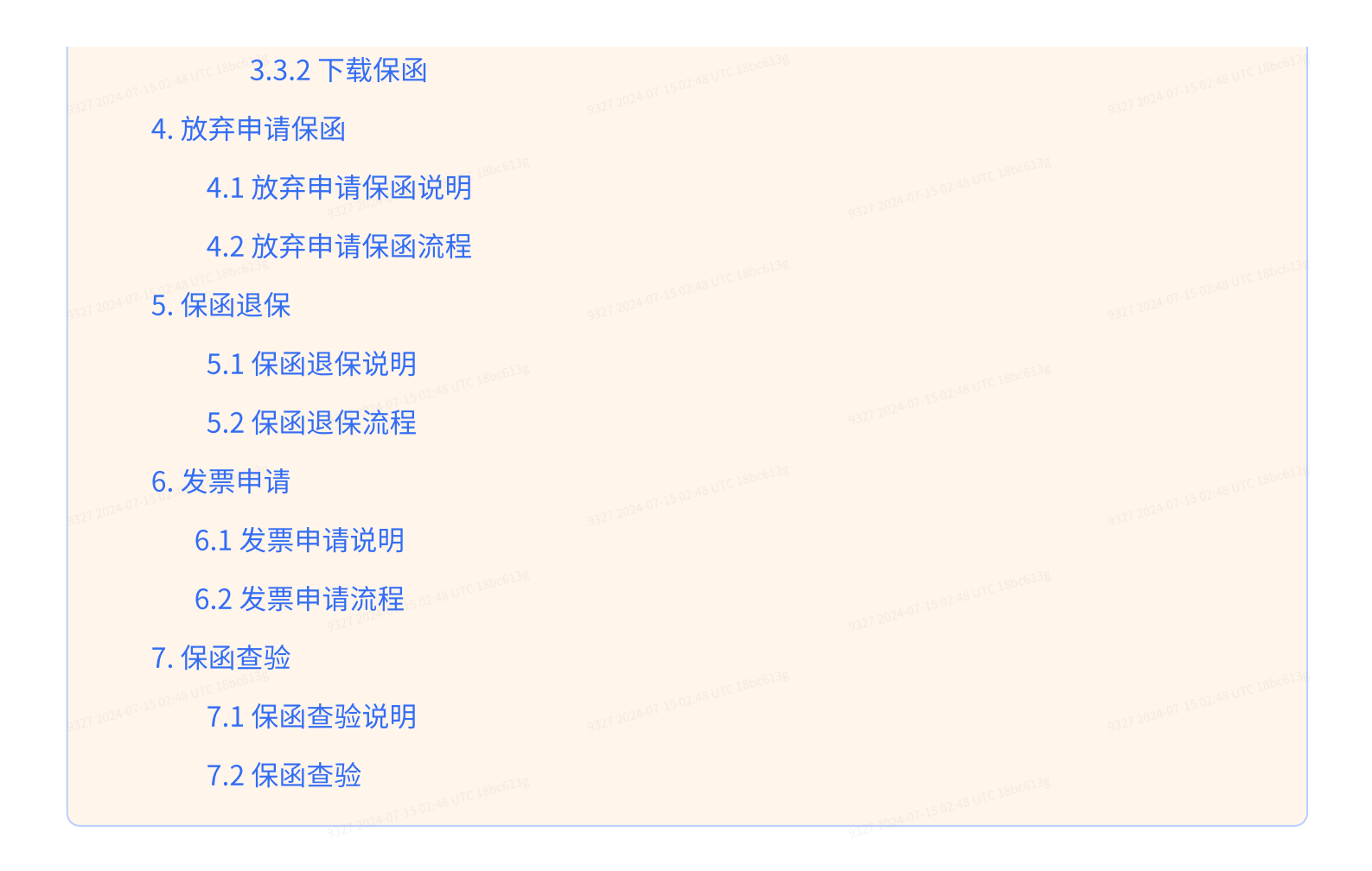

# 1. 电子保函业务说明

过去企业在包钢电子采购交易平台进行保证金缴纳时只可以选择【银行缴款】的方式,企业 资金占用大、时间长;现增加【电子保函】方式,以较少的保费代替大额保证金缴纳,以缓 解企业现金流压力,并提升保证金缴纳办理效率。

供应商可以自由选择【银行缴款】和【电子保函】方式进行保证金缴纳。如选择【电子保函】方式,可以通过出具电子保函来代替保证金缴纳,在成功出函后,供应商可以在包钢电子采购交易平台正常进行投标报价。

供应商电子保函业务主要包括保函申请、保函确认、放弃申请保函、保函退保、保函查验。

#### ★电子保函费率标准

#### 公司保函

| 保函类型 | 保证金金额范围(元)        | 收费标准   |
|------|-------------------|--------|
| 公司保函 | 0<保证金金额≤10000     | 150元/笔 |
|      | 10000<保证金金额≤20000 | 220元/笔 |
|      |                   |        |

| 207 2024-07-15 02:48 UTC 18b | 20000<保证金金额<66000 | 300元/笔              |  |
|------------------------------|-------------------|---------------------|--|
|                              | 66000<保证金金额       | 保证金金额*0.45%         |  |
| 银行保函                         | 不区分保证金金额          | 保证金金额*0.5% 最低500元/笔 |  |

# 2. 保函申请

# 2.1进入保证金缴款页面

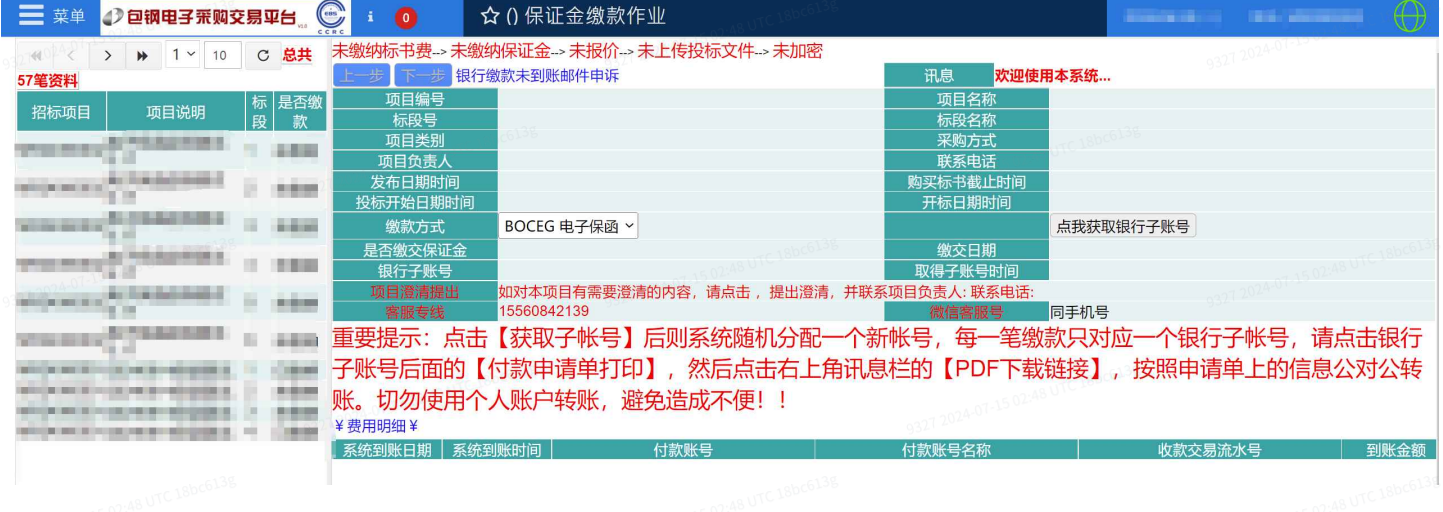

2.2 申请电子保函

在保证金缴款作业点击对应的标段,缴款方式选择【电子保函】,然后点击保函申请。如果 右上角讯息提示【保函单申请中,请点击保函确认按钮,进入保函系统确认】,保函操作按 钮变成【保函确认】,保函状态变成【申请中】,则申请保函成功。下一步点击保函确认按 钮进入保函平台进行保函确认操作。

需注意,距离开标时间24小时以内时无法申请电子保函。

| 📃 菜单 🖉 包钢电子带吻交易亚台                                                                                                    | ○ i 0  ○ ()保证金缴款作业                                                                                                    |                                                                                                    |
|----------------------------------------------------------------------------------------------------|----------------------------------------------------------------------------------------------------|----------------------------------------------------------------------------------------------------|
|                                                                                                    |                                                                                                    | 101 2014 07 15 07 19                                                                                                    |
| ≪ < > ▶ 1 × 10 C 总共                                                                                                    |                                                                                                    |                                                                                                    |
| 57笔资料                                                                                                    |                                                                                                    | 而日夕森                                                                                                    |
| 招标项 项目 月 份 定百级 员 款                                                                                                    |                                                                                                    | —————————————————————————————————————                                                                                                    |
|                                                                                                    | 项目类别                                                                                                    | 采购方式 M MY                                                                                                    |
| 3/1 20/2000                                                                                                    | 项目负责人                                                                                                    | 联系电话 15172520243                                                                                                    |
| and a second second sec |                                                                                                    |                                                                                                    |
| CONTRACTOR OF ADDRESS OF ADDRESS  | 32/10/1年日期時間<br>繳款方式 BOCFG 由子保函 > 1                                                                                                    |                                                                                                    |
| Concerner .                                                                                                    | 是否物交保证金 BOC 银行转账                                                                                                    |                                                                                                    |
| superconductors of and                                                                                                    | 开户行 BOCEG电子保函 引包头市中桥支行                                                                                                    | 开户名称 包头市必得招标有限公司                                                                                                    |
| STREET, STREET, STREET | 银行子账号                                                                                                    | 取得子账号时间                                                                                                    |
| a la companya da companya da companya da companya da companya da companya da companya da companya da companya d                                                                                                    | 项目澄清提出 如对本项目有需要澄清的内容,请点击 澄清提出 ,提出                                                                                                    | 出澄清,并联系项目负责人:MQZ 系统维护员 联系电话:15172520243                                                                                                    |
| The second second second second second second second second second second second second second second second se                                                                                                    |                                                                                                    |                                                                                                    |
| AND REPORT OF A DESCRIPTION OF A DESCRIPTION OF A DESCRIP | 里安提示:只击【获取于帐号】后则系统随机分配一个                                                                                                    | 新帐号,母一毛缴款只 <u>刘</u> 应一个银行于帐号,请只击银行                                                                                                    |
| NUMBER OF STREET                                                                                                    | 子账号后面的【付款申请单打印】,然后点击右上角讯                                                                                                    | 息栏的【PDF下载链接】,按照申请单上的信息公对公转                                                                                                    |
| tenteners and an entered of the second                                                                                                    | 账。切勿使用个人账户转账,避免造成不便!!                                                                                                    |                                                                                                    |
|                                                                                                    | ¥ 费用明细 ¥                                                                                                    |                                                                                                    |
|                                                                                                    | 系统到账日期 系统到账时间 付款账号                                                                                                    | 付款账号名称 收款交易流水号 到账金额                                                                                                    |
|                                                                                                    |                                                                                                    |                                                                                                    |
|                                                                                                    |                                                                                                    |                                                                                                    |
|                                                                                                    |                                                                                                    |                                                                                                    |
|                                                                                                    | ☆ ∩ 保证金缴款作业                                                                                                    | 9327 2044                                                                                                    |
| 菜单 ❹ 包钢电子采购交易平台 ⑤                                                                                                    |                                                                                                    |                                                                                                    |
| 三菜単     2》包钢电子采购交易平台。       ●     ●       ●     ●       ●     ●       ●     ●       ●     ●       ●     1       10     C       2     2                                                                                                    | <b>☆ ()</b> 保证金缴款作业<br>已缴纳标书费→ <b>未缴纳保证金→未报价→未上传投标文件→未加密</b>                                                                                                    |                                                                                                    |
| 三菜単     2》包钢电子采购交易平台。       ≪     <> ▶       1     10       C     总共57笔       资料     日本(約)                                                                                                    | <b>i</b> ○ <b>☆</b> ()保证金缴款作业<br>已缴纳标书费→未缴纳保证金→未报价→未上传投标文件→未加密<br>上-步 振行缴款未到账邮件申诉<br>顶目編号                                                                                                    | 讯息 保函单申请中,请点击保函确认按钮,进入保函系统确认<br>项目名称                                                                                                    |
| 三菜単     2 回钢电子 飛翔交易 平台。       ※     <>>>       ※     <>>>>       1~     10       C     总共57 笔       资料        招标项目     项目说明       标段     是否缴       款                                                                                                    | <b>i</b> ○                                                                                                    | 讯息 保函单申请中,请点击保函确认按钮,进入保函系统确认<br>项目名称<br>标段名称                                                                                                    |
| 菜単     2 回網电子飛翔交易平台。       ※     <>>>       ※     <>>>>       1~     10       C     总共57笔       资料        招标项目     项目说明       标段     是否缴<br>款                                                                                                    | <b>i</b> ○                                                                                                    | 讯息         保函单申请中,请点击保函输认按钮,进入保函系统确认           项目名称         标段名称           标段名称         MMY           来知方式         MMY           来の方式         MAY                                                                                                    |
| 菜単     2) 包钢电子 飛翔交易 平台。     ○       (< < > )     )     1 ~ 10 C 总共57笔       资料         招标项目     项目说明     标段 是否缴 款                                                                                                    | <b>i</b> ○ <b>☆</b> ()保证金缴款作业<br>已缴纳标书费→未缴纳保证金→未报价→未上传投标文件→未加密<br>上一步 下一步 银行缴款未到账邮件申诉<br>项目编号<br>板段号         1         项目频号<br>板段号         1         项目负责人<br>步 日期时间                                                                                                    | 讯息         保函单申请中,请点击保函输认按钮,进入保函系统输认           项目名称         标段名称           标段名称                                                                                                    |
| 王 菜单     2) 包钢电子 飛翔交易 平台。     ○       ペ < > >     > >     1 ~ 10     C 总共57笔       资料     招标项目     项目说明     标段     是否数                                                                                                    |                                                                                                    | 讯息         保函单申请中,请点击保函输认按钮,进入保函系统确认           项目名称            标段名称            聚购方式         M MY           联系电话         15172520243           购买标书截止时间            开标日期时间                                                                                                    |
| 英単     ② 包钢电子 無刻交易 平台。。       ペ     > ) 1 ~ 10 C 总共67笔       资料     預标项目 项目说明 标段 是否缴                                                                                                    | ★ ①      ☆ ① 保证金缴款作业     日繳纳标书费→ 未缴纳保证金→ 未报价→ 未上传投标文件→ 未加密     上一步 下一步 银行缴款未到账邮件申诉     项目编号     标段号 1     项目编号     标段号 1     项目编号     板段号 1     项目负责人     发布日期时间     投标开始日期时间     般款方式 BOCEG 电子保函 >                                                                                                    | 讯息         保岳单申请中,请点击保函输认按钮,进入保函系统输认           项目名称         标段名称           标段名称         M MY           联系电话         15172520243           购买标书截上时间         开标日期时间           保函确认         (保函确认)                                                                                                    |
| 菜单     2 回網电子 無頗交易 平台。     ●       ペ     > > →     1 ~     10     C 总共57笔       資料      1 ~     10     C 总共57笔       資料      項目说明     标段     是否徵                                                                                                    |                                                                                                    | 讯息         保函单申请中,请点击保函输认按钮,进入保函系统确认           项目名称         标段名称           标段名称         M MY           聚%功式         M MY           联系电话         15172520243           购买标书截上时间         研究研究           开标日期时间         保函确认                                                                                                    |
| 菜単     ● 回納电子 飛頭交易 平台       ※     > >       ※     > >       1 ~     10       C     总共57笔       资料       招标项目     项目说明       标段     素                                                                                                    |                                                                                                    | 讯息         保函单申请中,请点击保函确认按钮,进入保函系统编认           项目名称         标段名称           标段名称         网方式           聚购方式         M MY           联系电话         1517250243           购买标书截止时间         开标日期时间           开标日期时间         保函确认                                                                                                    |
| 菜单     2 包钢电子 飛翔交易 平台。       ※     > >       1     10       C     2 共57 笔       資料     1       招标项目     项目说明       标段     点                                                                                                    |                                                                                                    | 讯息         保函单申请中,请点击保函确认按钮,进入保函系统确认           项目名称         标段名称           标段名称         M MY           聚動方式         M MY           联系电话         15172520243           购实标书截止时间         保函确认           班子师名称         包头市必得招标有限公司           取得一戶帐号时间         20240619 14:16:31                                                                                                    |
| 菜单       2 包钢电子 飛翔交易 平台。         ※       > >>         1       10       C 总共57笔         资料       1       10       C 总共57笔         溶析       項目说明       标段       是否微<br>次                                                                                                    | ☆ () 保证金缴款作业           已缴纳标书费→未缴纳保证金→未报价→未上传投标文件→未加密           上一步         下一步         银行缴款未到账邮件申诉           项目编号         板段号         1           项目类别         原料         项目炎素人           发布日期时间         投称开始日期时间         投称方式           投标方式         BOCEG 电子保函、            保 函状态         申请中         是否缴交保证金           五         开户行         中国银行股份有限公司包头市中桥支行           銀行者醫         如对本项目有需要澄清的内容,请点击         澄清提出, 提出澄                                               | 讯息         保通单申请中,请点击保通确认按钮,进入保函系统确认           项目名称         标段名称           标段名称         网方式           外助方式         M MY           联系电话         15172520243           购实标书截止时间         保函确认           开标日期时间         保函确认           數交日期         开户名称           取得子账号时间         20240619 14:16:31           青, 并联系项目负责人MQZ 系统维护员 联系电话:15172520243                                                                                                    |
| 菜单       2 包钢电子 采购交易 平台。         ※       > >>         1       1         C       总共57笔         资料         溶标项目       项目说明         原目       原目         2       2         2       3         2       3         2       3         2       3         3       3         3       3         3       3         3       3         3       3         3       3         3       3         3       3         3       3         3       3         3       3         3       3         3       3         3       3         3       3         3       3         3       3         3       3         3       3         3       3         3       3         3       3         3       3         3       3         3       3         3       3                                                                                                    | i       ○       ◇ () 保证金缴款作业         已缴纳标书费→未缴纳保证金→未报价→未上传投标文件→未加密         上一步       下一步       银行缴款未到账邮件申诉         项目编号          标段号       1         项目参考人       原料         项目参考人          发布日期时间          投新方式       BOCEG 电子保函、         保路状态       申请中         是否缴交保证金       否         开户行       中国银行股份有限公司包头市中桥支行         银行子账号       如对本项目有需要澄清的内容,请点击         窗音響展出       如对本项目有需要澄清的内容,请点击         審嚴委线       15560842139                                           | 讯息         保證单申请中,请点击保證備认按钮,进入保函系统确认           项目名称            标段名称            标段方式         M MY           联系电话         15172520243           购买标书截止时间            开标日期时间         (保函确认)           銀交日期            开户名称         包头市必得招标有限公司           取得了账号时间         20240619 14:16:31           青、并联系项目负责人.MOZ 系统维护员 联系电话:15172520243            微雷觀暖場         同手机号                                                                                  |
| 菜単       2 包钢电子 飛翔交易 平台。         ※       > )       1 ~ 10 C 总共57笔         资料       1 ~ 10 C 总共57笔         溶析       项目说明 标段 是否微 款                                                                                                    | ☆ () 保证金缴款作业         已缴纳标书费→未缴纳保证金→未报价→未上传投标文件→未加密         上一步       下一步         项目给号       「         项目分表人       原料         项目分表人       原料         发布日期时间       数款方式         BOCEG 电子保函、       保函状态         中時中          星合徵公保证金       否         开户行       中国银行股份有限公司包头市中桥支行         银行学账号       」         週目書書提出       如对本项目有需要澄清的内容,请点击         電影響機       15560842139         重要提示:       点击         【获取了帐号】       后则系统随机分配一个新帐                                       | 讯息         保證单申请中,请点击保證備认按钮,进入保證系统備认           项目名称         标段名称           标段名称         标段名称           采购方式         M MY           联系电话         15172520243           购买标书截止时间         开给名称           开你日期时间         保函确认           缴交日期         开户名称           五線子账号时间         20240619 14:16:31           青、井联系项目负责人MOZ 系统维护员 联系电话:15172520243           微镭器器         同手机导           长号,每一笔缴款只对应一个银行子帐号,请点击银行子账号后                                   |
| 菜単       2 回線电子系鏡交易平台       ()         (* < > )*)       1 ~ 10       C 总共57笔         溶料       項目说明       标段       是否微         招标项目       项目说明       标段       点         (* < > )*)       1 ~ 10       C 总共57笔         ※       1       1 ~ 10       C 总共57笔         ※       1       項目说明       标段         2       2       1 ~ 10       C 总共57笔         ※       1       1 ~ 10       C 总共57笔         ※       1       1 ~ 10       C 总共57笔         ※       1       1 ~ 10       C 总共57笔         ※       1       1 ~ 10       C 总共57笔         ※       1       1 ~ 10       C 総式57         ※       1       1 ~ 10       C 総式57         ※       1       1 ~ 10       C 総式57         ※       1       1 ~ 10       C 総式57         ※       1       1 ~ 10       C 総式57         ※       1       1 ~ 10       C 総式57         ※       1       1 ~ 10       C 総式57         ※       1       1 ~ 10       C 総式57         ※       1       1 ~ 10       C 総式57         ※                                                                                                    | ☆ () 保证金缴款作业           已缴纳标书费→未缴纳保证金→未报价→未上传投标文件→未加密           上一步         下一步           取目编号         板段号           项目免费人         原料           项目免费人         反右目期时间           投約示式公司         BOCEG 电子保函、           保路状态         申请中           昼留飲交保证金         否           开户行         中国银行股份有限公司包头市中桥支行           銀目着調整出         如对本项目有需要澄清的内容,请点击           或目編示         15560842139           重要提示:         点击【获取子帐号】后则系统随机分配一个新帐           面的【付款申请单打印】,然后点击右上角讯息栏的【PDF | 讯息         保證单申请中,请点击保證備认按钮,进入保證系统備认           项目名称         标段名称           标段名称         标段名称           聚购方式         M MY           联系电话         15172520243           购买标书截止时间         开给那           开给和         包头市必得招标有限公司           取得子账号时间         20240619 14:16:31           青. 并联系项目负责人MOZ 系统维护员 联系电话:15172520243           院員課課題         同手机号           经-         每一笔缴款只对应一个银行子帐号,请点击银行子账号后           下载链接】,按照申请单上的信息公对公转账。切勿使用个人            |
| 英単          ・         ・         ・                                                                                                    | •          •          •                                                                                                    | 讯息         保函单申请中,请点击保函输认按钮,进入保函系统确认           项目名称         标段名称           标段名称         M MY           联系电话         15172520243           购买标书截上时间         开合名称           开户名称         包头市必得招标有限公司           取得子账号时间         20240619 14:16:31           清,并联系项目负责人MQZ 系统维护员 联系电话:15172520243         國營醫醫營           商手机号         医手机号           长号,每一笔缴款只对应一个银行子帐号,请点击银行子账号后         下载链接】,按照申请单上的信息公对公转账。切勿使用个人                                    |
| 英単          ・         )回網电子無頭交易平告。          ・         ・         ・                                                                                                    | •          •          •                                                                                                    | 飛息 保證单時時中, 请点击保證输认按钮, 进入保證系统输认<br>项目名称<br>标段名称<br>承認方式 MMY<br>联系电话 15172520243<br>购买标书截上时间<br>开后日期时间<br>保證确认<br>一般交日期<br>开户名称 包头市必得招标有限公司<br>取得子账号时间 20240619 14:16:31<br>青, 并联系项目负责人MQZ系统维护员 联系电话:15172520243<br>激響醫醫員 同手机号<br>等号, 每一笔缴款只对应一个银行子帐号, 请点击银行子账号后<br>下载链接】, 按照申请单上的信息公对公转账。切勿使用个人                                                                                                    |
| 英単       シ 回納电子系貌交易平台。       ●         ペ       >       >       1~       10       C 总共57笔         2       2       >       1~       10       C 总共57笔         2       2       3       1~       10       C 急共57笔         2       2       3       1       10       C 急共57笔         2       2       3       1       10       C 急共57笔         2       3       1       1       1       C       2         2       3       1       1       1       C       2       2       3         3       3       3       3       3       3       3       3       3       3       3       3       3       3       3       3       3       3       3       3       3       3       3       3       3       3       3       3       3       3       3       3       3       3       3       3       3       3       3       3       3       3       3       3       3       3       3       3       3       3       3       3       3       3       3       3       3       3                                                                                                    |                                                                                                    | 讯息         保國单申请中,请点击保函输认按钮,进入保函系统确认           项目名称         杨段名称           杨段名称         M MY           联系电话         15172520243           购买标书截上时间         开片名称           开片名称         包头市必得招标有限公司           取得了账号时间         20240619 14:16:31           青,并联系项目负责人MOZ 系统维护员 联系电话:15172520243           歐層關聯屆         同手机号           气与,每一笔缴款只对应一个银行了帐号,请点击银行了账号后           下载链接了,按照申请单上的信息公对公转账。切勿使用个人           付款账号名称         收款交易流水号         到账金额 |

# 3. 保函确认

### 3.1 保函确认说明

供应商进入保函系统进行保函订单确认,经保函平台审核后,如果审核通过,则供应商该标段的保证金缴纳状态会变成【已缴纳】,供应商可以在包钢电子采购交易平台进行投标报价;如果审核驳回,供应商交缴的保费会原路返还,该标段的保函状态会变成【审核驳回】,且无法再次申请保函,供应商只能通过【银行缴款】的方式进行保证金缴纳。

3.2 保函订单流程

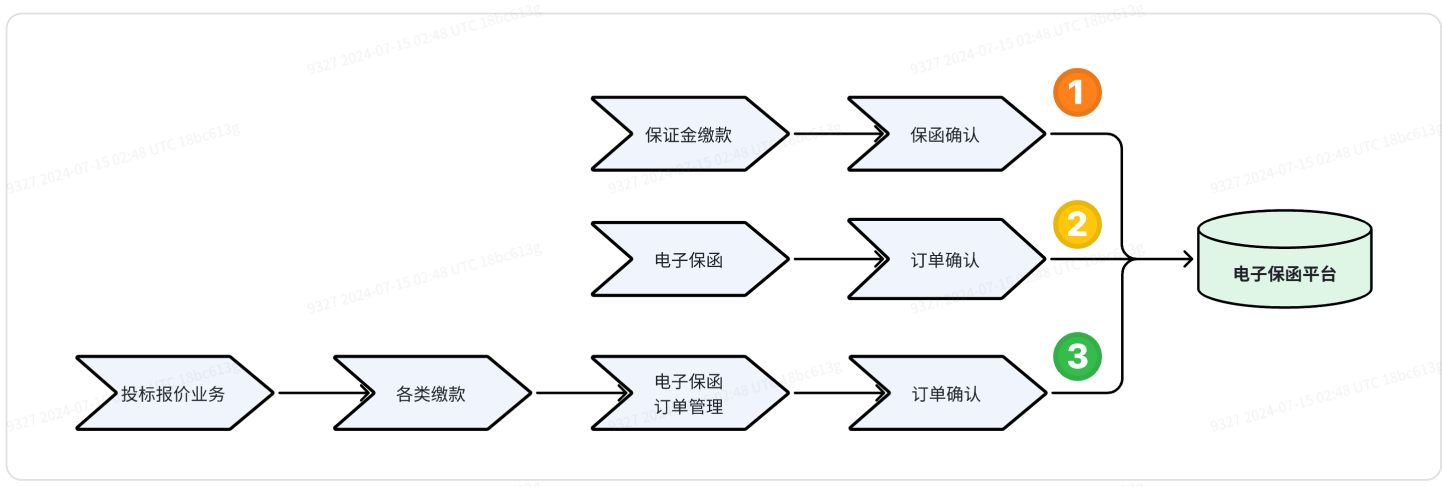

1. 进入保证金缴款页面,选择对应的标段,点击【保函确认】按钮跳转保函系统操作。

| 📃 💷 🎻 包得电子采奠交易平台 🔄            | i 0 ☆()保证金缴款作业                                                        | and a second and a second a second a second a second a second a second a second a second a second a second a s |
|-------------------------------|-----------------------------------------------------------------------|----------------------------------------------------------------------------------------------------|
| 《 〈 〉 W 1 ~ 10 C 总共57笔<br>资料  | 已邀納标书费→未邀纳保证金→未报价→未上传投标文件→未加密<br>上一步 下一步 银行做款未到账邮件申诉                  | 一 我急 保函单申请中,请点击保 <u>函告以</u> 按钮,进入保通系统确认                                                                        |
| 招标项目 项目说明 标段 <sup>最合数</sup> 款 | - 2月1日第一号<br>- 月月2月号 1<br>                                            | 項目各称<br>标理各称<br>采购方式 M MY                                                                                      |
|                               | 项目负责人<br>发布日期时间<br>授制开始日期时间                                           | 联系电话 15172520243<br>购买标书截让时间<br>开标日期时间                                                                         |
|                               |                                                                       | 《通确认<br>9321-2024-01-35-02-44<br>使交日期                                                                          |
|                               | 开户行 中国银行股份有限公司包头市中桥支行<br>银行子账号<br>喝服课课编辑出 如时本项目有需要漂清的内容。请点击 即清提用,提出很清 | 开户名称     但头市必得招标有限公司     取得子账号时间     20240619 14:16:31     开联系项目负责人M22 系统维护员 联系电话:15172520243                  |
|                               | #####################################                                 |                                                                                                    |
|                               | 面的【付款申请单打印】,然后点击右上角讯息栏的【PDFT<br>账户转账,避免造成不便!!                         | F载链接】,按照申请单上的信息公对公转账。切勿使用个人                                                                                    |
|                               | ¥ 表用的组¥<br>系统制度日期 系统到账时间 付款案号<br>6321-225                             | 付款账号名称 收款交易流水号 對质金装                                                                                            |

 2. 登录平台首页,点击最右边的页签【电子保函】,选择对应的订单点击【订单确认】按钮 跳转保函系统操作。

| ■ 菜单       | ❹》包钢电子采购交易                              | 平台 <sub>10</sub> 💼 i | 0     | ✿ () 可投标项  | 目浏览         |                                         |                           |                      | • • • • •            |
|------------|-----------------------------------------|----------------------|-------|------------|-------------|-----------------------------------------|---------------------------|----------------------|----------------------|
| 未报名项目      | 已报名项目 投标中的项目                            | 3 已开标的项目             | 中标的项目 | 未中标的项目 发票开 | F立 CA办理说明   | 操作指南电子保密                                | 15 02:48 UTC 18bC         |                      |                      |
| 项目编号       | 项目名                                     | 称 932(20)            | 保函状态  | 请选择 🔻      | Q 查询 🔚 跳转保留 | 西平台 ビ 保函査验                              | 9327 202                  |                      |                      |
| 序号         | 项目编号                                    |                      | 项目名称  |            | 标段号         | 标段名称                                    | 申请时间                      | مَن الله<br>المع الم | 操作                   |
| 1          | 18bc6156                                | -                    |       | 1          |             |                                         | ACCOUNTS AND A            | 申请中                  | <b>∢订单确认</b> C18bcb. |
| 7202-07    | 15.02.                                  |                      |       |            |             | 1-15-02-                                | And the second second     | 申请中                  | 7 2024 ↓ ▲订单确认       |
| 3          | 100.000                                 | 1000                 |       |            |             | 100701-0001                             | and the second second     | 申请中                  | ✓订单确认                |
| 4          | 100000                                  | 1000                 |       | 1.1        |             | Contraction of the Contraction          | internal second           | 已退保                  | ✓ 订单确认               |
| 5          | 100000000000000000000000000000000000000 | 10000                |       |            |             | 100000000000000000000000000000000000000 | interaction indication of | 已退保                  | ★订单确认                |
| 显示第 1~25 〕 | 项记录,总共 5 项记录,共1页                        | 每页显示 25 V 项记录        | 5, 前往 | 页          |             |                                         |                           |                      | « < 1 > »            |

 点击左侧业务树【投标报价业务】→【各类缴款】→【电子保函订单管理】,进入电子保 函订单管理页面。选择对应的订单,点击【订单确认】按钮跳转保函系统操作。

| 项目名                                                                                                    | 称 保函状态 请选择                                                                                                    | ▼ Q 査询 🔡 跳转係           | · 通平台 · ビ 保函查验                                                                                                    |                                                                                                    |                                                                                                    |                                                                                                    |
|----------------------------------------------------------------------------------------------------|----------------------------------------------------------------------------------------------------|------------------------|----------------------------------------------------------------------------------------------------|----------------------------------------------------------------------------------------------------|----------------------------------------------------------------------------------------------------|----------------------------------------------------------------------------------------------------|
| 项目编号                                                                                                    | 项目名称                                                                                                    | 标段号                    | 标段名称                                                                                                    | 申请时间                                                                                                 | 状态                                                                                                 | 操作                                                                                                    |
|                                                                                                    |                                                                                                    | 3個                     | NUMBER OF TAXABLE PARTY.                                                                                                    |                                                                                                    | 申请中                                                                                                | ★订单确认                                                                                                    |
|                                                                                                    | 15.02:48 UTC 180C0                                                                                                    | P                      | 10.000 (PM) 8 1.000                                                                                                    | 15 02-48 VIC 180                                                                                     | 申请中                                                                                                | ↗订单确认                                                                                                    |
| -                                                                                                    | 1921-0024-07-12 C                                                                                                    | 1                      | 0327.25                                                                                                    | 024 07-19                                                                                            | 申请中                                                                                                | ★订单确认                                                                                                    |
| and the second second se | (CONCERNENCE)                                                                                                    | 1                      | province in a case of                                                                                                    | provide and show the                                                                                 | 已退保                                                                                                | ★订单确认                                                                                                    |
|                                                                                                    | approximation of the second second se |                        | and the second second se | 100000000000000000000000000000000000000                                                              | 已退保                                                                                                | ▲ 订单确认                                                                                                    |
|                                                                                                    | 项目编号                                                                                                    | 项目编号 项目名称<br>项目编号 项目名称 | 项目编号         项目名称         体验件。         Q 通過         建器梯梯                                                                                                    | 项目名称     保設状态     诉送辞。     Q 面向     田 読時採用学習     E 保護機器       项目编号     项目名称     标段号     标段号     标段名称 | 项目名称     保朗状态 in 透神     Q 面前     詳算時候後時半谷     C 保護通知       项目编号     项目名称     标段号     标段名称     申请时间 | 项目名称     保朗状态     译题排点     Q 面前     建建路保健地学者     C 保磁通数       项目编号     项目名称     「原目名称     「振快号」     「振段名称     申请中       □     □     □     □     □     □       □     □     □     □     □     □       □     □     □     □     □     □       □     □     □     □     □     □       □     □     □     □     □     □       □     □     □     □     □     □       □     □     □     □     □     □       □     □     □     □     □     □       □     □     □     □     □     □ |

# 3.3 订单信息确认

# 3.3.1首次进入

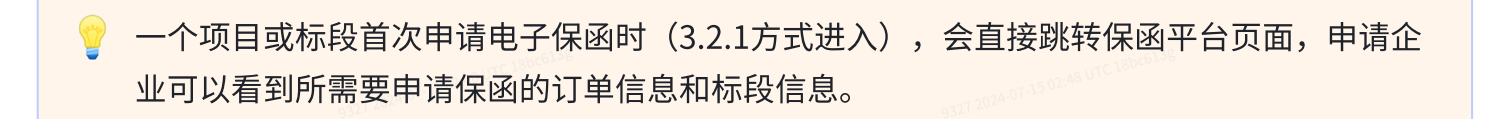

#### 1. 请先核对项目信息,完善申请电子保函的经办人和经办人联系电话

|                                                                 | 27.15.02:48                         |                                                                                                    |                                                               |                                   |            |   |
|-----------------------------------------------------------------|-------------------------------------|----------------------------------------------------------------------------------------------------|---------------------------------------------------------------|-----------------------------------|------------|---|
| 包钢保函系统                                                          |                                     | 保函申请 目操作说明                                                                                                    |                                                               |                                   |            | × |
| 保险历史                                                            |                                     | 订单信息                                                                                                    |                                                               |                                   |            |   |
| <b>投标保查</b> (1-15-02:48-010-3-3-3-3-3-3-3-3-3-3-3-3-3-3-3-3-3-3 | 01                                  | 项目名称                                                                                                    | literative.                                                   | 投标有效期(天) 9                        | 90         |   |
| )))>~'<br><b>发票管理</b>                                           | 保函历史中选择订单                           | 受益人                                                                                                    |                                                               | 开标日期 2                            | 2024-06-28 |   |
| 常见问题                                                            |                                     | 被保证人 电子保密测试单位<br>担保金额 <b>100000</b> 元                                                                             |                                                               | 有双期至 2<br>社会统一信用代码 1              | 2024-09-26 |   |
|                                                                 | MR24060004-7-00000006 项目            | *经办人姓名 臣办人姓名                                                                                                    |                                                               | * 经办人电话                           | 经办人电话      |   |
|                                                                 |                                     | 请输入经办人姓名<br>选择出函机构                                                                                                |                                                               | 93 <b>k</b>                       |            |   |
| 1327 2024 0T 15 02:48 UTC 18bc6)                                | 序号 组织运水号<br>1 MR24060004-7-00000006 | ★信担保                                                                                                    | <b>中国建设银行</b><br>China Construction Bank                      | 大家保险<br>保险·资管·养老                  |            |   |
|                                                                 | 3                                   | 保费金额450元<br>0 < 保压金额10000 150元/等<br>10000 < 保证金金额-2000 220元/等<br>20000 < 保证金金额-66000 300元/等<br>66000 < 保证金金额-645% | 保费金额<br>指保金额*0.5%,每诺最低500元<br>旧17点期支付,第二个工作日出函<br>支付后不允许退保、放弃 | 商品中 歌編期待<br>9327 2024-07-15 02:48 |            |   |
|                                                                 |                                     |                                                                                                    |                                                               | Т⊷ф                               |            |   |
| 在线客题(投标) 题约保函)<br>客艇电话: 15383893908                             | 6                                   |                                                                                                    |                                                               |                                   |            |   |

 根据招标文件要求,企业可以选择申请不同金融机构的电子保函。选择不同的金融机构, 电子保函保费也不一样。不同的金融机构,支付时候收款方也会有差异。请申请电子保函 的企业根据招标文件和自身项目不同进行选择。

| 包钢保函系统                                  |                          | 保函申请 目操作说明                                                                           |                                                                                                    |                                                        |            | 15 02:48 UTC 18bC × 36 |
|-----------------------------------------|--------------------------|--------------------------------------------------------------------------------------|----------------------------------------------------------------------------------------------------|--------------------------------------------------------|------------|------------------------|
|                                         |                          | 订单信息                                                                                 |                                                                                                    |                                                        |            |                        |
| 投标保函                                    | 01                       | 项目名称 🐂                                                                               | $(f_{i},f_{i})_{i}(h) \rightarrow (f_{i},h_{i})_{i}(h) \rightarrow (f_{i},h_{i})_{i}(h)$                        | 投标有效期(天) !                                             | 0          |                        |
|                                         | 保函历史中选择订单                | 人益受 100081 2708                                                                      | alah persenta ang seria dari seria dari seria dari seria dari seria dari seria dari seria dari seria dari seria | 开标日期:                                                  | 2024-06-28 |                        |
|                                         |                          | 被保证人 ■■■<br>担保金额 <b>1000</b>                                                         | <b>00</b> 元                                                                                                    | 9327 2024-0 「有效明至 」<br>6327 社会统一信用代码 「                 | 2024-09-26 |                        |
|                                         | MR24060004-7-00000006 项目 | * 经办人姓名 📲 🖷                                                                          | a I                                                                                                    | * 经办人电话                                                | 10.00      |                        |
|                                         |                          | 选择出函机构                                                                               |                                                                                                    |                                                        |            |                        |
|                                         | 1 MR24060004-7-00000006  | 保费金額450<br>0 < 保正金額 10000 1<br>10000 < 保正金額 1000<br>20000 < 保正金額 6<br>66000 < 保正金額 6 | 日保<br>50万/年<br>0 200万/年<br>0 200万/年<br>0 200万/年<br>1日余額でし、5%、毎業最低500元<br>当日17点相支付、第二个工作日出函<br>支付原不分注環係、放弃       | 大家保险<br>保険・支管・非常<br>的は中 歌専期待…<br>9527 2024 01 45 01 48 |            |                        |
|                                         |                          |                                                                                      | 9327 2024-07-15 02:48 TC 186661-96                                                                              | 下一步                                                    |            |                        |
| 日 一 一 一 日 一 一 日 一 一 一 一 一 一 一 一 一 一 一 一 |                          |                                                                                      |                                                                                                    |                                                        |            |                        |
| 客版电话: 15383893908                       |                          |                                                                                      |                                                                                                    |                                                        |            |                        |

### 点击下一步,会看到保函申请承诺书页面,请下滑承诺书内容并阅读,在承诺书底部,勾 选已阅读并知晓复选框。

| 包铜保菌系统                      |                                        | 保護申請 圓澤作民明                                                                                                    |                                                                                                    | 180 <sup>-081</sup> TU 840-012                                                                                                    |
|-----------------------------|----------------------------------------|----------------------------------------------------------------------------------------------------|----------------------------------------------------------------------------------------------------|----------------------------------------------------------------------------------------------------|
| SAUL .                      |                                        | 我公司因投标项目向问                                                                                                    | 投标保函承诺书<br>[北永信正德非融资担保有限公司(以下简称"担保人")申请投标保证金保语,1                                                                                                    | RRK我公司于本申请书签署之日至 2024 年 09月 11日期间申请出具的所有投标                                                                                                    |
| 2000<br>2007                |                                        | 保留的事宣无条件地、不可<br>一、我公司使用担保人;<br>法享有债务人(即我公司)                                                                                     | 撒翰地承诺与保证如下:<br>出具的保密即视为我公司同意保密担保形式及保密约定事项,且同意本申请书承讨<br>对债权人(即保密受益人)的抗辩权,我公司承诺不放弃对保密担保债权的抗辩机                                                                                                    | 君內容。指保人因保證的意事項受到保證受益人的素類,指保人就保證所相保條权依<br>又,否则找公司承損全部局借责任。                                                                                                    |
| 410-00                      | Kielijat                               | 二、当我公司发生停产<br>他项目中止等一切可能引起<br>其他反担保措施(包括但不                                                                                      | "ሞ业、解散、破产、被有关机关责令用销许可证成执照每情形,或者发生较大数据<br>深感受益人索赔的情形,我公司在上述情形发生后的5日内及时通知招保人。我公<br>"喂于甲方或其他第三方向丙方提供的底押、质将每反担保)。                                                                                                    | 员罚款每行政处罚或发生较大诉讼、仲裁導情形,就者发生在保项目停工,停产或其<br>司应按指保人要求5日内向担保人缴存与保函金额等额的保证金或提供担保人认可的                                                                                                    |
|                             | 99100 BILLER<br>991 102291 DBDB        | 三、无论我公司是否便的<br>的一切责任和损失。此外。<br>四、我公司局會相保人。                                                                                      | 用保備, 我公司经办人员提交申请后, 即表示我公司已经事先审核保备内容, 之応<br>我公司保证因邮政、通讯传递成不可抗力数使保适遗失, 延迟, 错漏时, 担保人才<br>有权对我公司爆供的保险和估计行端力, 其的高与形式以担保人开始的保险文本。                                                                                                    | 后期发现有任何错误、遗漏或与我公司要求的格式不一致,我公司目行承担由此引起<br>不承担任何责任。<br>b.# 邮件与我公司喂供的核式不一致                                                                                                    |
| 0074-97-15 02:48 UTC        | 1 MIL2406002-1-0000006 2028-06-11 0913 | 五、保涵有效期内,担<br>无需实质审核索赔请求便可                                                                                                    | 344(人为女法与定他的读述用之他们为这,更有自己的主义的是他们都能不可能的来越大学)<br>34保人有权独立决定是否对受益人的索赔要求做出付款或者拒付,无需事先征求我公<br>1向受益人赔付,我公司将无条件支付担保人因上述原因发生的垫款。我公司保证7                                                                                                    | 5日,自使与我不可是你的担心不一致。<br>公司的同意。若保强属于无条件、见索即付保备,委益人索精时,我公司同意担保人<br>不回基础交易的任何事由拒绝向担保人履行信付义务。担保人对委益人在保启项下提                                                                               |
| 3 <sup>27 202</sup>         | 2 MIDH00042-1-0000006 2004-06-05-1934  | 交的索脑交件的真实性、海<br>六、担保人成开立人损<br>事源者书内容或限局的定的<br>而发生的全部费用仍然构成<br>七、我公司限证不因難<br>公司承担。<br>八、担保人因保商业务;<br>承诺于期付之日起三日内、一<br>年一四四次时以及供助 | 續在卻帶效性不承担波爾普里之勢。<br>据本台阿茲下保風欄行但失义务,威欄行因保過引起的其他賠付更任(包括但不現<br>相保全數(兩保局金數)也完论相保人或并立人实际欄行义务的时间是否認出保險!<br>的我公司的债务,亦构成相保范围。<br>縱交易的櫃約等情况影响阻保人的保局項下的賠付义务。任何情况下,对于担保人<br>常期等时的产生的费用,包含但不現于诉讼费。律师费和邀旅费等,无论其作为加<br>将期付款或定付到租保人規定账户,否可用愿便租賠付之日起以賠付金額为基数的<br>例以考知的CMONT中担保人,在完成非常物需要 | 于因保商无效而承担的赔偿责任等),无论担保人或并立人支付的赔付款项是否超出<br>3回的有效期,担保期间,担保人或并立人在保商项下的赔付款项及因置行赔付义务<br>人因我公司向法院申请止付而引起的诉讼费,执行费、律师费和差级要等损失,由我<br>原因或者被告,均有我公司承担。因受益人类限导致担保人承租赔付责任的,我公司<br>会日千分之一计算的违约责任。 |
|                             |                                        | 76、因便認知初道強辱<br>十。我公司保证在本申<br>                                                                                                   | 9466号2046183日由1947日748286188。<br>博书中所做的一切時述、承诺和保证都是我公司自愿、真实的意思表示。                                                                                                    |                                                                                                    |
| 07-15 02:48 07C             |                                        | 此奴<br>河北永信正禮非融資指                                                                                                    | 保有限公司                                                                                                    | 2024 年 06 月 13 日                                                                                                    |
| 9321-241 <b>1999</b>        |                                        |                                                                                                    | 332 22 7 7 7 7 7 7 7 7 7 7 7 7 7 7 7 7 7                                                                                                    |                                                                                                    |
|                             |                                        |                                                                                                    | 下一步                                                                                                    | 4.阅读承诺书                                                                                                    |
| C FEBRUERING CHESTORY STAND | - 1592                                 |                                                                                                    |                                                                                                    |                                                                                                    |

点击下一步选择支付方式。保函平台默认支持网银转账、扫码付款和上传支付凭证方式付款。根据申请企业自身情况进行选择。根据支付信息,企业完成保费的支付。

• 自动收款

系统自动为订单生成动态的收款账号,企业可以使用网银(个人或企业网银)或线上线下转 账方式进行支付。

• 扫码支付

使用微信或支付宝扫码进行付款。

#### • 凭证支付

收款信息为固定银行账号,企业除了可以使用常见转账方式以外,还可以支持票据、汇兑、 电汇等其他方式付款。

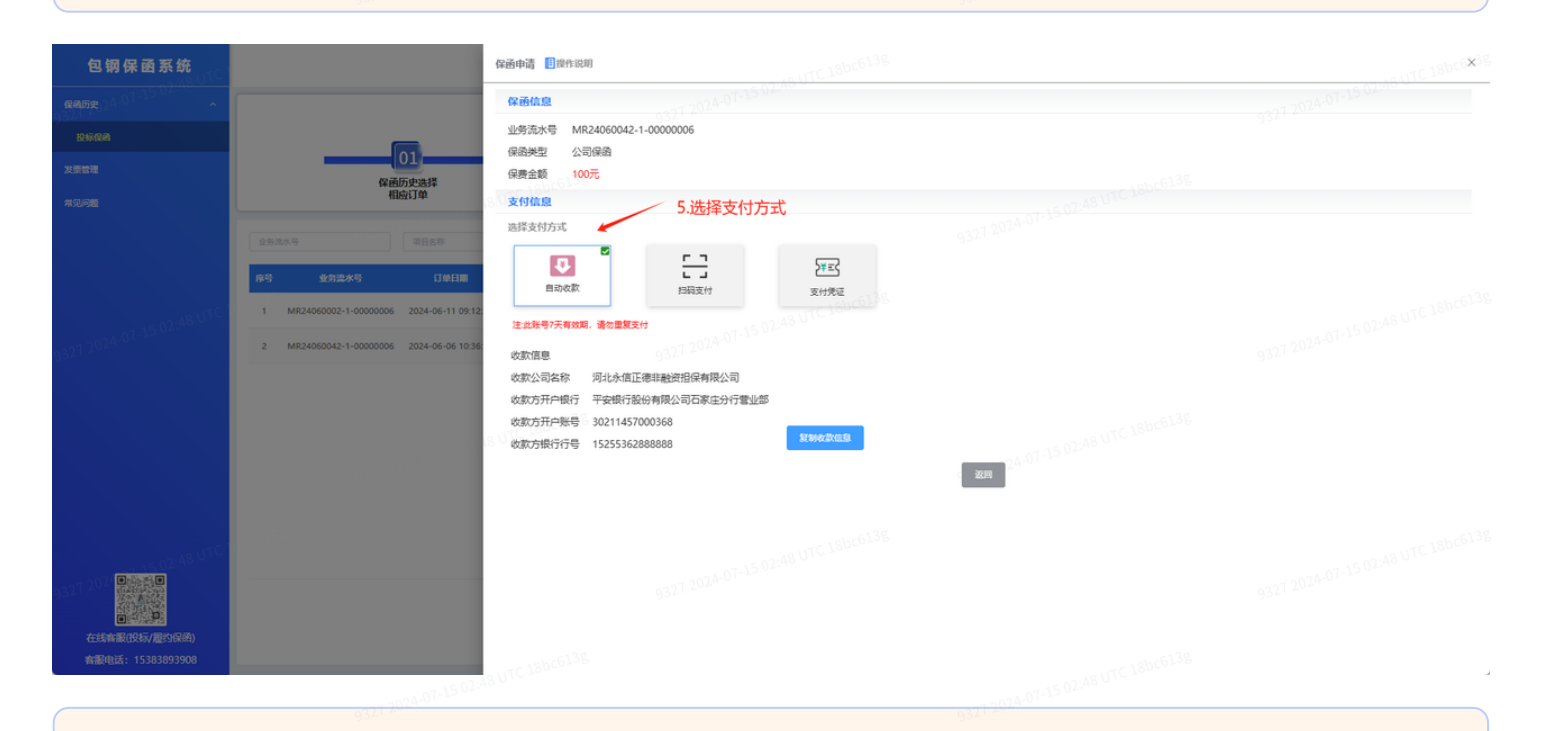

9 5. 支付完成之后,可以在【保函历史】-【投标保函】菜单查看保函申请订单的出函情况。

| 包钢保函系统            | 18bG613                                                                                                    |                                                                                                    |                      |                           | 8                     |
|-------------------|----------------------------------------------------------------------------------------------------|----------------------------------------------------------------------------------------------------|----------------------|---------------------------|-----------------------|
| 保國历史 ^            | 2024-07-15 02:48 UTL AU                                                                                                    |                                                                                                    |                      |                           |                       |
| 投标保函              | 93212                                                                                                    | 02                                                                                                    | 9321 24<br><b>04</b> | 05                        |                       |
| 发票管理              | 名 保函历史中选<br>探订单                                                                                                    | 核对保函信息    选择支付方式                                                                                                    | 等待审核                 | 出函成功                      | 18bc61                |
| 常见问题              | 740 T                                                                                                    | 0127 2024-07-15 02:48 U 10                                                                                                    |                      | 0227 202A                 |                       |
|                   | 业务流水号 项目名称                                                                                                    | ○ 「<br>订単状态 ∨<br>目 订単开始日期・订単结束日期                                                                                                    |                      |                           | 搜索 軍置                 |
|                   |                                                                                                    | ş                                                                                                    |                      | -6135                     |                       |
|                   | 序号 业务流水号 订单日期                                                                                                    | 项目名称                                                                                                    | 担保金額(元) 保费(元)        | 订单状态 支付状                  | 态 操作                  |
|                   | 1 MR2406000                                                                                                    | <ul> <li>Applications and the cost of the second second secon</li></ul> | 932T 2024 5000       | 待提交 待支付                   | 大 大支付                 |
|                   | 2 MR24060001-                                                                                                    | A AND AND A AND A        | 100000               | 已放弃 已退款                   | x                     |
|                   | 3 MR24060001                                                                                                    | A Description of the Barbar ave                                                                                                    | 66000                | 已退保 已退款                   | 07-15 02:48 UTC 18010 |
|                   | 4 MR24060001-3 MR24060001-3 MR240600000000000000000000000000000000000 | a Australia Mathia Araba - Marchille                                                                                                    | 35000                | 审核驳回 9321 已退票             | 2                     |
|                   | 5 MR24060001                                                                                                    | a service service reserver                                                                                                    | 20000                | 已出函    已支付                | t 退保 下载保阔             |
|                   | 6 MR24060001-3                                                                                                    | <ul> <li>An anning Device instance on a second second se</li></ul>                                                                                                    | 15000                | 26 <sup>136</sup> 已出函 已支付 | す 退保 下載保函             |
|                   | 7 MR24060001                                                                                                    | a na State from the test sectors of the                                                                                                    | 9327 2024 07-15 04-  | 已放弃 已退家                   | ¢                     |
| P.                | 8 MR24060001-1-                                                                                                    | And a state in the second second second                                                                                                    | 5000                 | 审核驳回 已退款                  | t                     |
| 在线客服(投标/履约保函)     | 36                                                                                                    | 共8条 [10第/页 ~                                                                                                    | 前往 1 页               |                           | 15 02:48 UTC 18bc61   |
| 各版电话: 15565695908 |                                                                                                    |                                                                                                    |                      |                           |                       |

### 3.3.2下载保函

<sup>1</sup>申请保函之后,可从交易平台再次进入保函平台查看保函状态。(进入方式参照3.2.1和 3.2.2)也可以进行其他操作。 进入订单列表页面,会根据进入的不同项目自动检索出要查询的订单信息。如果已经出函可 以点击【下载保函】按钮下载保函进行查看。保函下载也可以在交易平台【电子保函订单管 理】内进行。

| 包钢保函系统                                          | 36                                 |                                                                                                    |                                               | 8                        |
|-------------------------------------------------|------------------------------------|----------------------------------------------------------------------------------------------------|-----------------------------------------------|--------------------------|
| 保國历史 ^                                          |                                    | 9327 2024-07-15 92:45 0.1                                                                                       |                                               | 9327 2024-07-15 02:45 01 |
| 投标保函                                            | 01                                 | 02                                                                                                    | 04                                            | 05                       |
| 发票管理                                            | 保函历史中选择订单                          | 核对保函信息    选择支付方式                                                                                                | 等待审核                                          | 出函成功                     |
| 常见问题                                            | 0327 2024-07-15 02:48 01           |                                                                                                    | 9327 2024-07-15 02:48 0 1                     |                          |
|                                                 | MR24060001-4-00000004 项目名称         | □ 订单状态 ~ □ □ 订单开始日期 - 订单结束日期<br>- chrc6136                                                                      |                                               | 建築                       |
|                                                 | 序号 业务流水号 订单日期                      | 項目名称                                                                                                    | 担保金譲(元) 保费(元)                                 | 订单状态 支付状态 操作             |
|                                                 | 1 MR24060001                       | Jacob distribution of the second second second second second second second second second second second second s | 20000 🦛                                       | 9321 名法 建保 下载保险          |
|                                                 | 9327 2024-07-15 02:48 UTC 18bc6138 |                                                                                                    |                                               |                          |
|                                                 | 36                                 |                                                                                                    |                                               |                          |
| ■ ご話為考約<br>在线客服(投标) 履約(展函)<br>客服电话: 15383893908 | 9321 2024 07-15 02:48 UTC 18bC6138 | 共1篑   10赊页 → 〈 <b>1</b> >                                                                                       | 前往[1]页<br>9327 2024 07 -15 02:48 UTC 18bc613g |                          |

# 4. 放弃申请保函

### 4.1 放弃申请保函说明

 企业申请电子保函,不管支付成功或者支付待确认状态均可以放弃申请保函。放弃成功后, 支付的保费,将原路退还。
 需注意,供应商放弃申请保函后,该标段将无法再次申请电子保函。

## 4.2 放弃申请保函流程

申请保函之后,可从交易平台再次进入保函平台(进入方式参照3.2.1和3.2.2)放弃保函申请。
 进入保函平台后,在【保函历史】-【投标保函】菜单,可以检索要操作的订单,找到订单后点击【撤单】按钮完成保函放弃的申请。

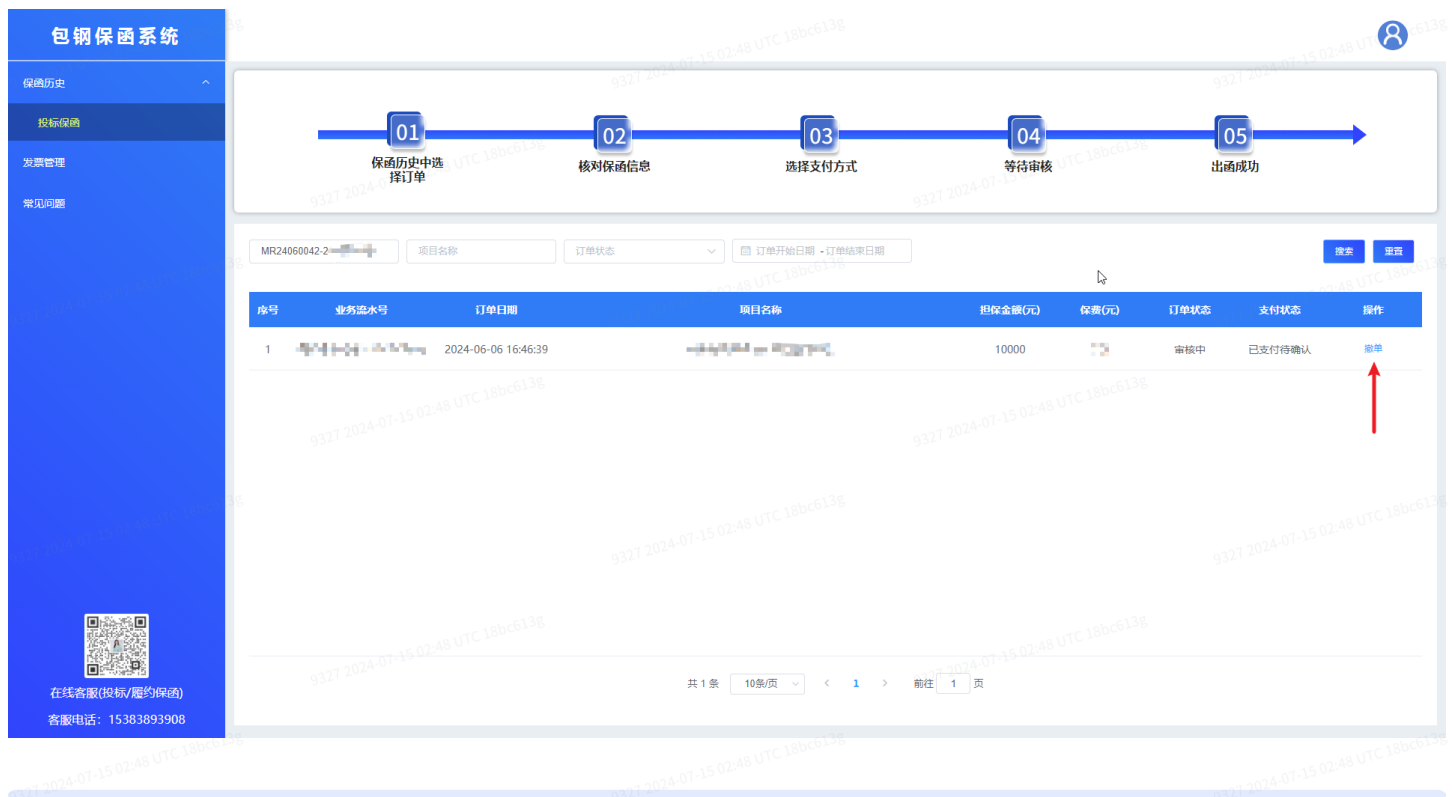

# 5. 保函退保

### 5.1 保函退保说明

电子保函出函后,在距离开标时间一个小时之前,供应商可以申请退保,保费会原路退还。 供应商如果在退保时已经投标报价,并且没有通过银行缴款缴纳保证金或保证金未到账,则 视为供应商主动撤回投标,供应商在该标段的状态会变成未报价,保证金缴纳状态会变为未 缴纳。

需注意,供应商保函退保后,该标段将无法再次申请电子保函。

如果项目在开标前终止或转再次招标,供应商可以申请退保,保费会原路退还。

## 5.2 保函退保流程

- 1. 出函成功后,可从交易平台再次进入保函平台(进入方式参照3.2.1和3.2.2)对保函进行 退保。
  - 进入保函平台后,在【保函历史】-【投标保函】菜单,可以检索要操作的订单,找到订 单后点击【退保】按钮完成保函退保申请。

| 包钢保函系统                                    |                       |                                                                                                    |                                           | 15 02:48 UT 🚷 (61.38 |
|-------------------------------------------|-----------------------|----------------------------------------------------------------------------------------------------|-------------------------------------------|----------------------|
| 保國历史 个                                    |                       | 9327 2024 9142                                                                                                    |                                           | 9327 2024-01-12      |
| 投标保密                                      | 01                    | 02                                                                                                    | 04                                        | 05                   |
| 发票管理                                      | 保函历史中选<br>择订单         | 核对保函信息     选择支付方式                                                                                                    | 等待审核                                      | 出函成功                 |
| 常见问题                                      | 9327 2024-01          | 9327 20                                                                                                    | 24-01                                     |                      |
|                                           | MR24060003 项目名称       | 辺単状态 ✓ □ 辺単开始日期 - 辺単結束日期                                                                                                    |                                           | 「読金」 東京              |
|                                           | <b>序号 业务流水号 订单日期</b>  | 项目名称                                                                                                    | 担保金額(元)     保费(元)                         | 订单状态 支付状态 操作         |
|                                           | 1 2024-06-13 11:21:53 | $\mathcal{A}$ , the dimension of the dimension of the dimension | 66000                                     | 已出函 已支付 退保 下數保函      |
|                                           |                       |                                                                                                    |                                           | Т                    |
|                                           |                       |                                                                                                    |                                           |                      |
| 日 (1) (1) (1) (1) (1) (1) (1) (1) (1) (1) |                       | 共1 条 10部/页 → < 1 > 能往 1                                                                                                    | )4-01-15-02-48 UTC 180c6138<br>] <b>¤</b> |                      |
| -07,2024-07-15 02:48 UTC 18bco-           |                       |                                                                                                    |                                           |                      |

6.发票申请

## 6.1发票申请说明

申请电子保函的企业可以在<mark>开标后</mark>申请发票。如果已经退保或者放弃,不能再申请发票。

# 6.2发票申请流程

🔰 1. 出函成功后,可从交易平台再次进入保函平台(进入方式参照3.2.1和3.2.2)申请发票。

进入保函平台后,在【发票管理】可以检索要操作的订单,找到订单后点击【申请发票】。

| 包钢保函系统                         |                                                |                         | - 15 02:48 UT 🚷 · 6131  |
|--------------------------------|------------------------------------------------|-------------------------|-------------------------|
| 保國历史 个                         | 9321 2024-01                                   |                         | 9327 2024 01 14         |
| 投标保函                           | 01 02                                          | 03                      | 04 05                   |
| 发票管理                           | 申请发票。    选择发票类型                                | 填写发票信息                  | 完成开票                    |
| 常见问题                           |                                                |                         |                         |
|                                | MR24060002-9 章                                 | 一 开始日期 ・ 結束日期           | <b>** 50</b>            |
|                                | 序号 业务监水号 项目名称 订单日期                             | 保函类型 保费 (元)             | 发票状态 发票失型 操作            |
|                                | 1 MR24060002-0-0-0-0-0-0-0-0-0-0-0-0-0-0-0-0-0 | 公司保函 200                | 中语发展                    |
|                                | 9327 2024-07-15 02:48 UTC 186c6138             |                         | -15 02:48 UTC 18bc6138  |
|                                |                                                |                         |                         |
| 在线客服(投标/服约保函) 客服电话:15383893908 | 9377 2024-07-15 02:48 UTC 180c6138             | 1 条 10条页 → 〈 1 → 薪在 1 页 |                         |
| 07:45 02:48 UTC 18bCo          |                                                | 15 02:48 UTC 18bC613g   | CT 15 02:48 UTC 18bc613 |

 在弹出的页面完善发票信息,请企业根据自身情况选择增值税普通发票或者增值税专用发 票。

| 包钢保函系统                                    |                                  | 发票申请                                      | 224.07-15 02:48 UTC 18bc6138 |
|-------------------------------------------|----------------------------------|-------------------------------------------|------------------------------|
| )32<br>保適历史 ^                             |                                  | 请选择开票类型:                                  |                              |
| 投标保函                                      |                                  | 增值税普通发票 增值税专用发票                           |                              |
| 发票管理                                      | 申请发票 选择发票类型                      | Capité 07-15 02:48 UTC 18000-             |                              |
| 常见问题                                      |                                  | 93 204                                    |                              |
| - 15.02:48 UTC 18bc61                     | MR24060002-                      | ×<br>148 UIC1 企业名称                        |                              |
| 9327 <sup>2024-07-15</sup> 0              | 序号 业场流水号 项目名称 <sup>500</sup> 订中日 | 89 - 10 - 10 - 10 - 10 - 10 - 10 - 10 - 1 |                              |
|                                           | 1 MF 2024-06-11                  | 09:13:43 发票接收信息:                          |                              |
|                                           |                                  | * 联系电话                                    |                              |
|                                           |                                  | *电子邮箱                                     |                              |
| -327 2024-07-15-02-48 UTC 18649)          |                                  | HAB UTC ISDEEL3                           |                              |
| 日前日日日<br>日日日日日日日日日日日日日日日日日日日日日日日日日日日日日日日日 |                                  | 9327 2024 07-15 02:48 UTC 18bc613         |                              |
| 客服电话: 15383893908                         |                                  | 1 C 12/48 UTC 18bc6138                    |                              |
| 6327 2024-07-13 02                        | 9327 2024                        |                                           | 9327 2024-07-15 02           |

 4. 发票查看。出函金融机构开具发票后,会自动将发票发送到填写的发票接收邮箱,请登录 填写的邮箱进行下载发票。

7. 保函查验

# 7.1 保函查验说明

电子保函出函后,供应商可以在保函查验画面使用保函编号查询保函<mark>有效期</mark>以及<mark>在保状态</mark>。

# 7.2 保函查验

| 🂡 1. 点击<br>函订              | 左侧业务树【投<br>单管理页面。选                                                                                              | 标报价业务】-<br>择对应的订单,                                               | →【各类缴款】→【<br>点击【保函查验】 | 电子保函订单<br>按钮跳转保函:                                                                                                | 管理】,ì<br>查验画面。 | 进入电子保                               |
|----------------------------|----------------------------------------------------------------------------------------------------|------------------------------------------------------------------|-----------------------|----------------------------------------------------------------------------------------------------|----------------|-------------------------------------|
|                            | 购交易平台 🔐 💮 i 🕚                                                                                                   | ✿()电子保函订单管理                                                      |                       | and the second second second second second second second second second second second second second second second |                | •••••                               |
| 项目编号项                      | 目名称       保函状态                                                                                                  | 青选择 ▼ Q 查询 Ξ 劉                                                   | 特保函平台 ビ 保函直验          | 227 2024-07-15 02:40 0                                                                                           |                |                                     |
| 序号 项目编号                    | 项目名称                                                                                                    | 标段号                                                              | 标段名称                  | 申请时间                                                                                                    | 状态             | 操作                                  |
| 1                          | 138                                                                                                    |                                                                  |                       |                                                                                                    | 申请中            | ▲ 订单确认                              |
| 2                          | Concernant of the second second second second second second second second second second second second second se |                                                                  |                       |                                                                                                    | 申请中            | ▲ 订单确认                              |
| 9327.203.4-01              | and the second second                                                                                           | 9327                                                             | 2024-4                |                                                                                                    | 甲項中 93212      |                                     |
| 5                          |                                                                                                    |                                                                  | and the second second |                                                                                                    | 口退床            | 「「「単端林」                             |
| 。<br>显示第 1~25 项记录,总共 5 项记录 | · 共1页 每页显示 25 🗸 项记录 / 前往                                                                                        | 页                                                                |                       |                                                                                                    | 336            |                                     |
|                            | 7-1502:                                                                                                    | 18 UTC 18000                                                     |                       |                                                                                                    |                |                                     |
| 💡 2. 在弹                    | 出的页面,输入                                                                                                    | 保函编号,点                                                           | 击查询。可以查看保             | 函是否存在或                                                                                                    | 者是否有实          | 文。<br>024-07-15-02-48-07C 180-66139 |
| 國头电子采购保留                   | <b>查验平台</b>                                                                                                    | autc18bc613g                                                     |                       | as UTC 18bc                                                                                                    | 5138           | <b>6</b> 400-183-1833               |
|                            | 确                                                                                                    | 保开出的保函真                                                          | 实、有效 , 只需要输入          | 、保函编号                                                                                                    |                |                                     |
|                            |                                                                                                    |                                                                  |                       |                                                                                                    |                | white 18bc613c                      |
|                            | HBYX-TBBH180                                                                                                    | танула,                                                          | 2014 07-15 02-00      |                                                                                                    | 我要查询           |                                     |
|                            |                                                                                                    | 业务流水号: 【中二】<br>保商编号: HBYX1】<br>保费金额: 5000元<br>保函截止日期: 2024-09-15 |                       |                                                                                                    | BREIGH         |                                     |

3. 点击继续查询,可以重新查询下一个保函编号。

27 2024-07-15 02:48 UTC 18bc6

#### 确保开出的保函真实、有效,只需要输入保函编号

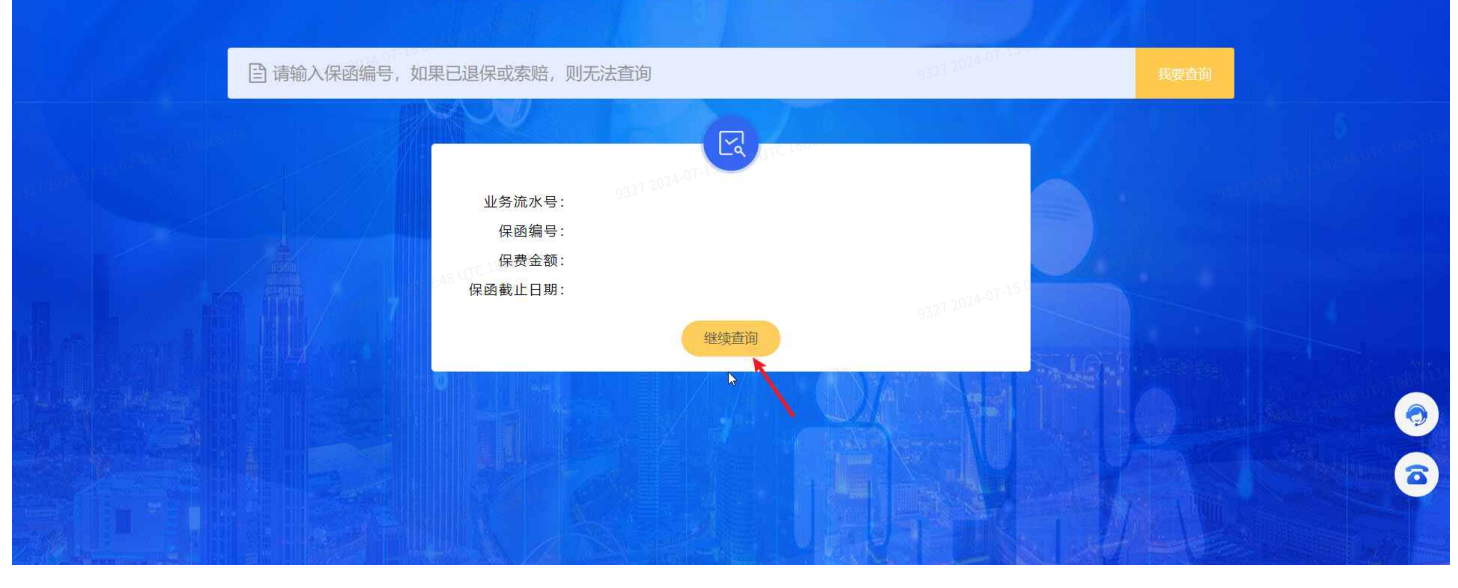